# Guía para el pago de sanciones de obligaciones parafiscales

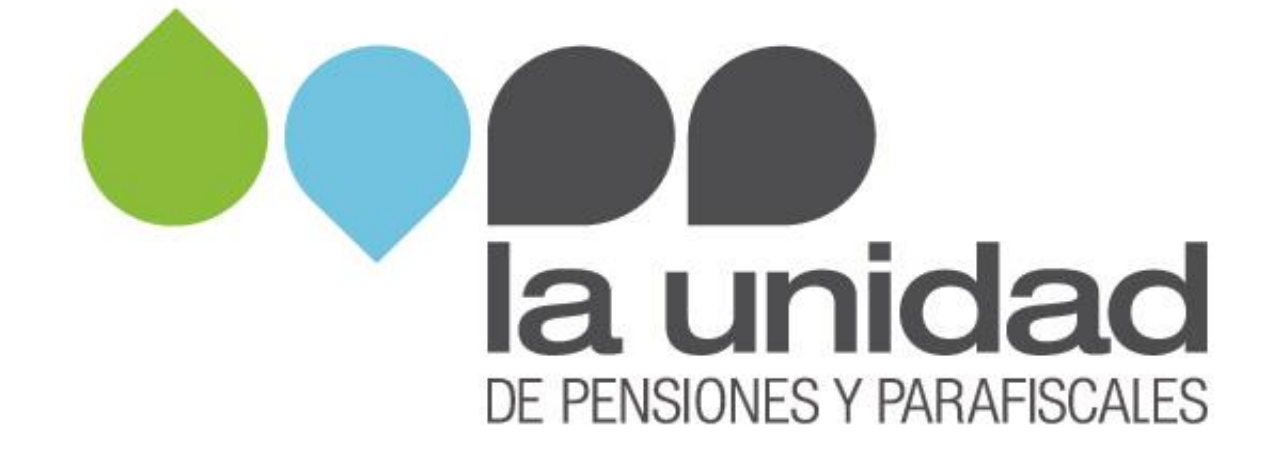

Si se encuentra en un proceso de determinación y le fue impuesta una sanción por omisión, inexactitud o no envío de información, tenga a la mano el acto administrativo que le fue notificado y tenga en cuenta la siguiente información para efectuar el pago de la sanción:

Nota: <u>Recuerde que los pagos por concepto de aportes parafiscales debe</u> <u>efectuarlos a través de la planilla integrada de liquidación de aportes - PILA</u>.

## I. Pago en línea PSE

Si va a efectuar el pago en línea mediante el botón de pagos PSE, siga los siguientes pasos:

**1.** Ingrese a www.ugpp.gov.co, en la sección "Trámites y servicios" ubique el link de pagos por PSE y de clic:

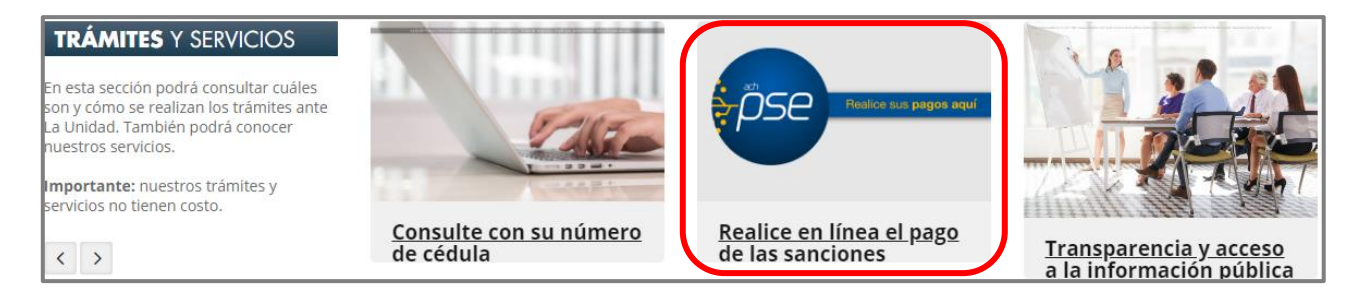

2. Enseguida se abrirá una ventana donde aparecerá el instructivo para poder realizar el pago por este medio y el link que lo llevará al sitio web donde deberá efectuar el pago, como se muestra a continuación:

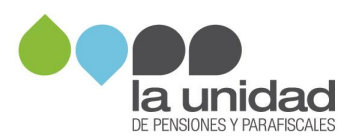

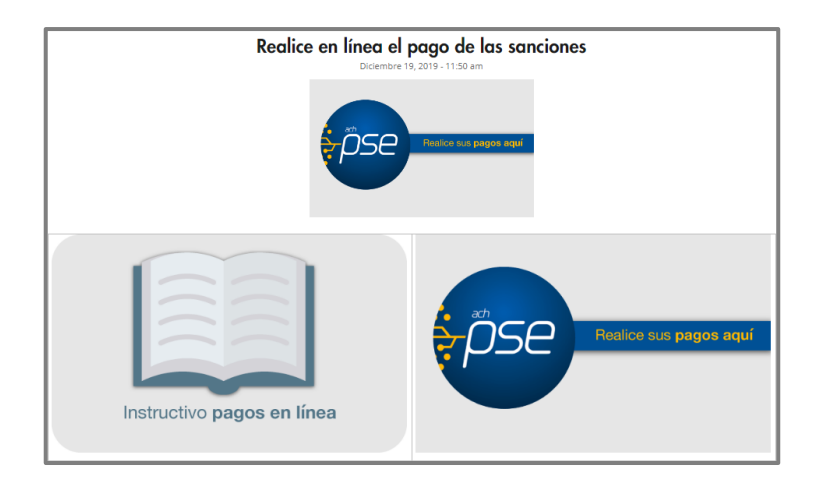

**3.** Al hacer clic en el cuadro de PSE, se abrirá una ventana emergente que le solicitará el número de documento (NIT o cédula) y el número de expediente:

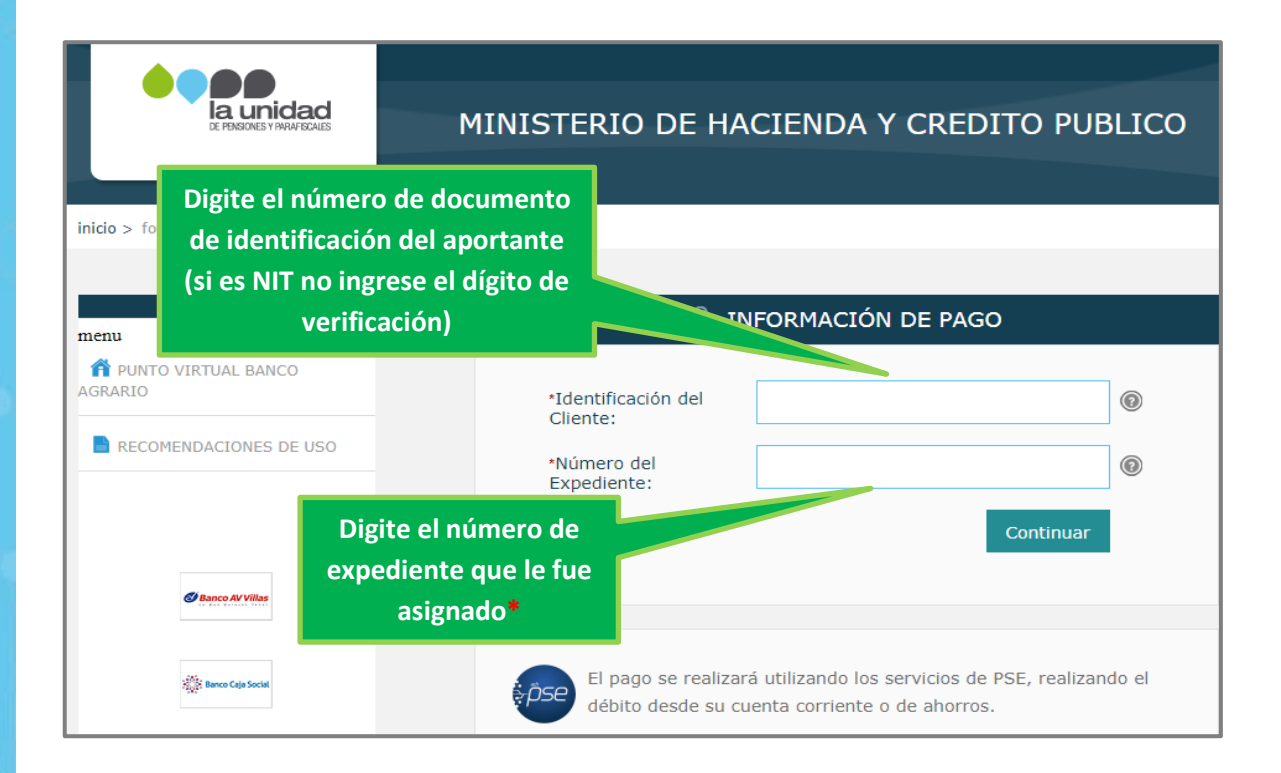

(\*) El número de expediente lo encuentra en el acto administrativo, así:

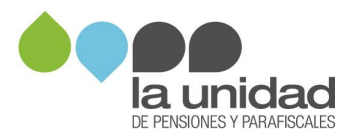

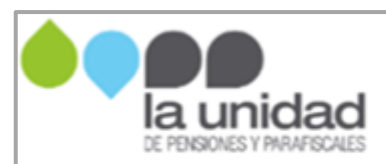

#### REQUERIMIENTO PARA DECLARAR Y/O CORREGIR No. RCD-20XX-00XXX 31/03/20XX

Expediente: 2015152005800XXX

Una vez ingresa al portal, encontrará relacionados los actos administrativos que se le han emitido y por los cuales debe realizar algún pago, así:

| Pagar      | Saldo a Pagar | Tipo de Identificación del Cliente | Identificación del Cliente | Nombre del Deuc |
|------------|---------------|------------------------------------|----------------------------|-----------------|
| Pagar      | 50,00         | сс                                 | 99999888                   | pepe perez      |
| Pagar      | 100,00        | CC                                 | 99999888                   | pepe perez      |
| Pagar      | 150,00        | cc                                 | 99999888                   | pepe perez      |
| Total a pa | gar \$300     |                                    |                            |                 |

Haga clic en la opción "Pagar", ubicada al lado izquierdo del valor, para efectuar el pago del acto que va a pagar.

| Pagar      | Saldo a Pagar | Tipo de Identificación del Cliente | Identificación del Cliente | Nombre del Deuc |
|------------|---------------|------------------------------------|----------------------------|-----------------|
| Pagar      | 50,00         | сс                                 | 99999888                   | pepe perez      |
| Pagar      | 100,00        | CC                                 | 99999888                   | pepe perez      |
| Pagar      | 150,00        | CC.                                | 99999888                   | pepe perez      |
| Total a pa | gar \$300     |                                    |                            |                 |

Enseguida se abre la opción para la selección del tipo de cliente y el banco desde el cual se realizará el pago, así:

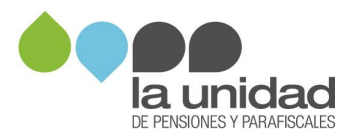

| Favor verifique la información                                                                                                    | 1:                        |  |  |  |
|----------------------------------------------------------------------------------------------------|---------------------------|--|--|--|
| Tipo de Identificación del Cliente:                                                                                                    | NI                        |  |  |  |
| Identificación del Cliente:                                                                                                    | 900.222.XXX               |  |  |  |
| Nombre del Deudor:                                                                                                    | EMPRESA DE EJEMPLO S.A.S. |  |  |  |
| Descripción del Pago:                                                                                                    | Pliego de Cargos          |  |  |  |
| Consecutivo:                                                                                                    | 3184                      |  |  |  |
| Número del Expediente:                                                                                                    | 2015152005800XXX          |  |  |  |
| Valor a Pagar:                                                                                                    | 8224800,00                |  |  |  |
| Número de Acto Administrativo:                                                                                                    | RPC201900XXX              |  |  |  |
| Fecha de Vencimiento:                                                                                                    | 25/02/2020                |  |  |  |
| * Esta transacción esta sujeta a verificación<br>Total a Pagar en pesos Colombianos<br>TIPO CLIENTE Persona T                                            |                           |  |  |  |
| A continuación seleccione su banco<br>BANCO AGRARIO<br>BANCO AV VILLAS<br>BANCO BBVA COLOMBIA S.A.<br>BANCO CAJA SOCIAL<br>BANCO COOPERATIVO COOPCENTRAL |                           |  |  |  |
| Continuar                                                                                                    |                           |  |  |  |

Luego de seleccionar los datos correspondientes, hacer clic en botón "Continuar", el cual lo llevará al portal transaccional de su banco para efectuar su pago.

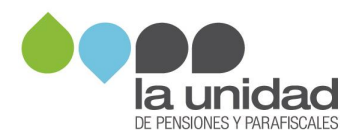

**NOTA:** Si tiene inconvenientes con el diligenciamiento de la anterior información, por favor remita sus inquietudes al correo <u>recaudo@ugpp.gov.co</u>.

### II. Pagos en efectivo

Si va a efectuar el pago con dinero en efectivo, deberá informarle al cajero los siguientes datos:

- 4. Número de convenio: 13291
- 5. <u>Referencia 1</u>: NIT de la persona jurídica o cédula de ciudadanía de la persona natural, a quien se le impone la sanción.
- 6. <u>Referencia 2</u>: Tenga en cuenta que la sanción puede provenir de diferentes situaciones. Por lo anterior, lea con atención cada una de las opciones para que utilice la que corresponda al momento del pago:
  - a) <u>Si el valor de la sanción a pagar le fue informado en un acto</u> <u>administrativo</u>, informe el número completo tal como aparece en el mismo (incluyendo los guiones), como se muestra en los siguientes ejemplos:

| Tipo de acto administrativo                            | Número del acto<br>administrativo |
|--------------------------------------------------------|-----------------------------------|
| Pliego de cargos                                       | RPC-20XX -XXX                     |
| Resolución sanción                                     | RDO-20XX -XXX                     |
| Requerimiento para declarar y/o corregir               | RCD-20XX-00XXX                    |
| Ampliación al requerimiento para declarar y/o corregir | ARD-20XX-00XXX                    |
| Liquidación oficial                                    | RDO-20XX-00XXX                    |

Este dato se encuentra ubicado en la parte superior del acto administrativo, como se muestra en la siguiente imagen de ejemplo:

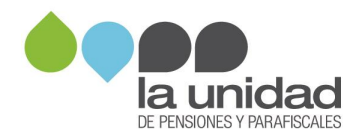

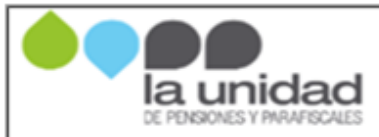

REQUERIMIENTO PARA DECLARAR Y/O CORREGIRNo. RCD-20XX-00XXX

Si le ha sido notificado más de un acto administrativo, tenga en cuenta que deberá efectuar el pago de la sanción **de forma independiente por** cada uno de los actos o procesos.

b) Si se va a acoger al beneficio de la reducción de la sanción por no envío de información (artículo 179 de la ley 1607 de 2012, modificado por el artículo 314 de la ley 1819 de 2016), informe el número del requerimiento de información, como se muestra en la siguiente imagen de ejemplo:

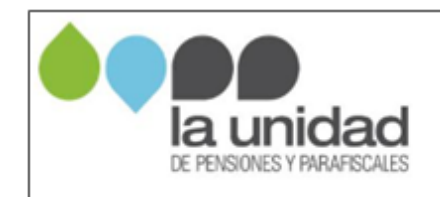

REQUERIMIENTO DE INFORMACIÓNo. RQI-20XX-00XXX

7. <u>Referencia 3</u>: Número completo del expediente asignado dentro del proceso de determinación, según aparece en el acto administrativo. Este se encuentra ubicado en la parte superior del mismo, como se muestra en la siguiente imagen de ejemplo:

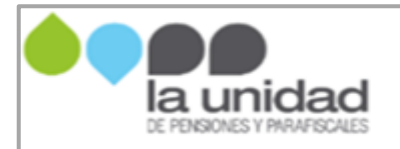

REQUERIMIENTO PARA DECLARAR Y/O CORREGIR No. RCD-20XX-00XXX 31/03/20XX

Expediente: 2015152005800XXX

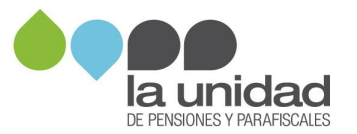

Antes de retirarse del banco, verifique que los datos de fecha, valor, medio de pago, convenio y referencias, se encuentren correctos.

Finalmente, envíe copia del comprobante a la Unidad como se indica en el numeral **"IV. Entrega de soportes"**.

# III. Pagos en cheque

Si va a realizar el pago con cheque, tenga en cuenta que este debe ser girado a favor del **"MINISTERIO DE HACIENDA Y CRÉDITO PÚBLICO - DTN"** identificado con NIT. 899.999.090-2

1. En el banco solicite el formato de "TRANSACCIONES EN CHEQUES Y DEPÓSITOS ESPECIALES".

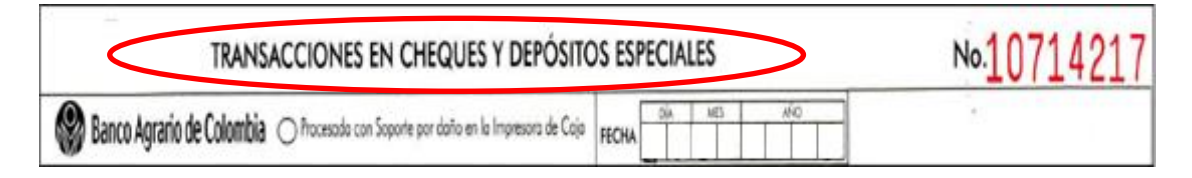

#### 2. Diligencie la fecha

| TRANSACCIONES EN CHEQUES Y DEPÓSITOS ESPECIALES                                    | Diligencie aquí la fecha del día<br>en que realiza el depósito |
|------------------------------------------------------------------------------------|----------------------------------------------------------------|
| Banco Agrario de Colombia O Procesado con Soporte por doño en la Impresora de Caja |                                                                |

3. En Tipo de producto, marque la opción "Convenio"

| TRANSACCIONE                                                                                                    | S EN CHEQUES Y DEPÓSITOS ES                                                                                                    | PECIALES                                                    | No.10714217 |
|----------------------------------------------------------------------------------------------------|----------------------------------------------------------------------------------------------------|-------------------------------------------------------------|-------------|
| Banco Agrario de Colombia O Procesado                                                                                         | con Soporte por daño en la Impresora de Caja FECHA                                                                                                    | Sik MES AND                                                 |             |
| TIPO DE PRODUCTIO (Marque sollo una apción)       Ocuanta Corriente     Tarjeto de Crédito       O Cuento Atomos     Convenio | TIPO DE OPERACIÓN (Marque sólo une opción)       Depásito Inicial     Remeso al Cobro     Dep       Ø Depásito / Recoudo     Remeso Negociada     Dep | ano Judicel Obeptana Titule Valor<br>Salio de Ameridamiento | -<br>       |

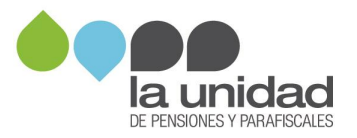

#### 4. En **<u>Tipo de operación</u>**, marque la opción "**Depósito/Recaudo**"

| TRANSACCIONES EN CHEQUES Y DEPÓSITOS ESPECIALES                                                                 |                                                                                                    |                        | №.10714217            |     |                     |  |
|----------------------------------------------------------------------------------------------------|----------------------------------------------------------------------------------------------------|------------------------|-----------------------|-----|---------------------|--|
| Banco Agraño de Colombia 🔿 Procesado con Soporte por daño en la Impresora de Coja 🛛 👘 👘 👘                       |                                                                                                    |                        | NO                    |     |                     |  |
| TIPO DE PRODUCTO (Marque sólo una apoión)<br>Ocuerto Corriente OTardo de Crédito<br>O Cuerto Aforcos & Converio | TIPO DE OPERACIÓN (Marque sólo una opció)       Depásito Inicial     Reness al Cobro       Depásito Inicial     Reness al Cobro       Depásito / Recordo     Reness Negociada | n)<br>Oliquó<br>Oliquó | io Juéce<br>io de Are | Ote | pósita Titula Válar |  |

# 5. En Información de la operación, indique el número de cuenta 300700006921

| TRANSACCION                                                                                                    | TRANSACCIONES EN CHEQUES Y DEPÓSITOS ESPECIALES                                                                                                    |      |  |  |
|----------------------------------------------------------------------------------------------------|----------------------------------------------------------------------------------------------------|------|--|--|
| 🚱 Banco Agrario de Colombia 🔿 Procesodo                                                                                    | o can Sapante por daño en la Impresora de Caja FECHA                                                                                                    |      |  |  |
| TIFO DE PRODUCTO (Marque sóle una apoión)<br>Ocuento Coniente O Tanjeto de Crédito O Crédito<br>O Cuento Ahonos & Conienio | TIPO DE OPERACIÓN (Marque sólo una opción)<br>O Depásito Inicial O Remeso al Cobro O Depásito Judicial O Depásito Titulo Vidor<br>Depásito / Recourdo O Remeso Negociado O Depásito de Amendamiento |      |  |  |
| INFORMACIÓN DE LA OPERACIÓN No. de<br>Dispencie el No. de Coerte, Crédio e Tarjete de Crédio] Poducio                      | 30070006921                                                                                                    |      |  |  |
| Nombre del Titular / Convenio DTN RE                                                                                       | CAUDOS-UGPP                                                                                                    | I/ME |  |  |

#### 6. En **<u>Nombre del titular</u>**, coloque "DTN RECAUDOS – UGPP"

| TRANSACCIONES EN CHEQUES Y DEPÓSITOS ESPECIALES                                                                                                    | No.10714217 |
|----------------------------------------------------------------------------------------------------|-------------|
| Banco Agrario de Colombia 🔿 Procesodo con Soporte por doño en la Impresora de Cojo 🛛 🙀 👘 👘                                                                                                    |             |
| TIPO DE PRODUCTO (Marque sólo una opción)     TIPO DE OPERACIÓN (Marque sólo una opción)       O Cuento Contente     Tarieto de Crédito     O Edido       O Cuento Ahorros     Xa Contento     O Edido     Reneso el Cabro     Depósito Iudicial     Depósito Iudicial     Depó |             |
| INFORMACIÓN DE LA OMERACIÓN No de 30070000000000000000000000000000000000                                                                                                    | TIM         |

7. En <u>Código convenio</u>, coloque el número 13291

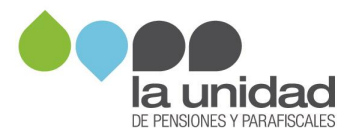

| TRANSACCION                                                                                                    |                                                                                                    | №.10714217                                               |                       |      |
|----------------------------------------------------------------------------------------------------|----------------------------------------------------------------------------------------------------|----------------------------------------------------------|-----------------------|------|
| Banco Agrario de Colombia 🔿 Processo                                                                               | o con Soporte por daño en la Impresora de Caja                                                                              | FECHA                                                    | NHQ                   |      |
| TIPO DE PRODUCTO (Marque sólo una opción)<br>Ocuerto Corriente O Tarieto de Crédito<br>O Cuerto Ahorros & Convenio | TIPO DE OPERACIÓN (Merque sólo uno opció<br>O Depósito Inicial O Remete al Cobro<br>& Depósito / Recoudo O Remete Nejocióde | e)<br>Oteposito Judicel OI<br>Oteposito de Arrandomiento | Depásito Titulo Valor |      |
| INFORMACIÓN DE LA OPERACIÓN No. de<br>(Digencie el No. de Cuente, Cedito o Territo de Cedito) Poducto              | 3007                                                                                                    | 00006                                                    | 921                   |      |
| Nombre del Titulor / Convenio DTN RE                                                                               | CAUDOS-UGPP                                                                                                    |                                                          |                       | IME  |
| PARA PAGOS EXTRAORDINARIOS DE CRÉDITOS APLICAR                                                                     | A: O REDUCCIÓN CUOTA O                                                                                                    | REDUCCIÓN DE PLAZO                                       |                       | R    |
| Diligencie solo si la operación es "Recoude de Convenios"                                                          | CÓDIO                                                                                                    | SO CONVENIO 13                                           | 291                   | DE O |

8. En **<u>Referencia 1</u>**, diligencie el NIT de la persona jurídica o la cédula de ciudadanía de la persona natural a quien se le impuso la sanción.

| TRANSACCIONE                                                                                                    | S EN CHEQUES Y DEPÓSITOS E                                                                                              | SPECIALES            | No.1071  |
|----------------------------------------------------------------------------------------------------|----------------------------------------------------------------------------------------------------|----------------------|----------|
| 🛞 Banco Agrario de Colombia 🔿 Procesado                                                                                                    | con Soporte por daño en la Impresora de Caja FECH                                                                       |                      |          |
| TIPO DE PRODUCTO (Marque sólo una opción)<br>Ocuerto Corriente O Tarjeto de Crédito O Crédito<br>O Cuerto Ahorros 🖓 Convenio                                                                                                    | TIPO DE OPERACIÓN (Marque sólo una opción)<br>O Depósito Inicial Remeso al Cobro<br>Depósito / Recoudo Remeso Negociódo | Diligencie aquí el n | úmero de |
| INFORMACIÓN DE LA OPERACIÓN No. de<br>Digence el No. de Cuerte, Crédio a Tarjeto de Cuerte, Crédio a Tarjeto de Cuerte, Crédio a Tarjeto de Cuerte, Crédio a Tarjeto de Cuerte, Crédio a Tarjeto de Cuerte, Crédio a Cuerte, Crédio a Cuerte, Cuerte, | 30070                                                                                                    | identificación (N    | IT o CC) |
| PARA PAGOS EXTRAORDINARIOS DE CRÉDITOS APLICAR                                                                                                    |                                                                                                    | CCIÓN DE PLAZO       | BRE      |
| Diligencie solo si la operación es "Recaudo de Conver<br>REFERENCIA 1 REFE                                                                                                    | CÓDIGO CO<br>ENCIA 2 REFEREN                                                                                            | I 3 2 9 1            | DEL O    |

 En <u>Referencia 2</u>, diligencie el número del acto administrativo en el que se le presentó la sanción que debe pagar. Los diferentes tipos de acto se encuentran explicados en el numeral <u>"I. Pagos en efectivo"</u>.

| TRANSACCIONE                                                                                                    | S EN CHEQUES Y DEPÓSITOS ESPECIALES                                                                                                    | No.10714217                                         |
|----------------------------------------------------------------------------------------------------|----------------------------------------------------------------------------------------------------|-----------------------------------------------------|
| 🚱 Banco Agrario de Colombia 🔿 Procesado                                                                                                    | con Soporte por daño en la Impresora de Caja FECHA                                                                                                    | AFO .                                               |
| TIPO DE PRODUCTO (Marque solo una apción)<br>Ocuento Comiente O Tarjeto de Crédito O Crédito<br>O Cuento Ahorros 🕱 Convenio                  | Deptato Inical     Remese al Cobro     Deptato Judicial     Deptato       Deptato Inical     Remese al Cobro     Deptato Judicial     Deptato       Deptato / Recourdo     Remese Negociade     Deptato Amendomiento | dista Titula Yalar                                  |
| INFORMACIÓN DE LA OPERACIÓN No. de<br>Dispense el Ne. de Cuento, Cadite el Tarjes de Cadite) Poducio<br>Nombre del Titulor / Convenio DTN RE | CAUDOS - UGPP                                                                                                    | Diligencie aquí el número de<br>acto administrativo |
| PARA PAGOS EXTRAORDIMANOS DE CIEDINOS APOCAR<br>Diligencie solo si lo operación es "Recoudo de Convenios"<br>REFERENCIA 1 REFERENCIA 1       | CÓDIGO CONVENIO LE SECONDA PALO                                                                                                    | DEL C                                               |

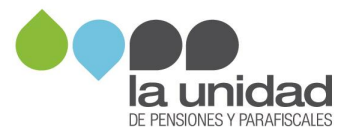

 En <u>Referencia 3</u>, diligencie el número del expediente asignado dentro del proceso de determinación, de acuerdo con lo explicado en el numeral <u>"I. Pagos en efectivo"</u>.

| TRANSACCION                                                                                                    | №.10714217                                                                                                    |                                            |
|----------------------------------------------------------------------------------------------------|----------------------------------------------------------------------------------------------------|--------------------------------------------|
| 🛞 Banco Agrario de Colombia 🔾 Processo                                                                                                    |                                                                                                    |                                            |
| TIPO DE PRODUCTO (Marque sólo una apción)<br>Ocuento Comiente: O Tarjeta de Crédito: O Crédito<br>O Cuento Ahorros: 🐼 Convenio             | TIPO DE OPERACIÓN (Marque sólo una opcián)       Depósito Inicial     Reneso al Cobro     Depósito Judicial     Depósito Titulo Valor       Depósito / Recoudo     Reneso Negociado     Depósito de Arrandomiento |                                            |
| INFORMACIÓN DE LA OPERACIÓN No. de<br>Disjencia d'As de Cuerte, Crédie o Tarjeto de Crédie) Poducto<br>Nombre del Titulor / Convenio DTN R | 30070006921<br>ECAUDOS-UGPP                                                                                                    | Diligencie aquí el número de<br>expediente |
| PARA PAGOS EXTRAORDINARIOS DE CRÉDITOS APUCA<br>Diligencie solo si lo operación es "Recoude de Convenios<br>REFERENCIA 1 REFI              | CÓDIGO CONVENIO     CÓDIGO CONVENIO     3 2 9 1       RENCIA 2     REFERENCIA 3                                                                                                    | E O SE                                     |

11. En **Nombre de quien realiza la transacción**, diligencie el nombre de la persona jurídica o persona natural a la que se le impuso la sanción y el número telefónico de contacto.

| TRANSACCIONES EN CHEQUES Y DEPÓSITOS ESPECIALES               |                                                                                                    |                                    |                                                                                                    |              | No.1071421                    |
|---------------------------------------------------------------|----------------------------------------------------------------------------------------------------|------------------------------------|----------------------------------------------------------------------------------------------------|--------------|-------------------------------|
| Banc                                                          | o Agrario de Colombia 🔿 🕅                                                                                    | ocesada can Soporte por dato en la | Impresora de Coja PECHA                                                                                  |              | 10 C                          |
| Cuerto Co<br>Cuerto Co<br>Cuerto Al-                          | UCTO (Marque tidle une epción)<br>riente O Tarato de Crédite O<br>oroz OCConserio<br>N DE LA OPERACIÓN No de | Céálte Objetairs Novi C            | ngue solle una espeliar)<br>Rennee sil Catro Obepteio Judical<br>Rennee Negocialis Obepteio da Arendania | Diligencie a | aquí el nombre y              |
| Digenie d No. J<br>Numbre del T                               | Aler/Cenerie DTL                                                                                             | RECALIDOS                          | LIGDD                                                                                                    | te           | elétono                       |
| PARA MAGOS                                                    | EXTRAORDINARIOS DE CREDITOS A                                                                                | AUCARA O REDUCCIÓN                 | CUOTA O REDUCCIÓN DE FLAZO                                                                               | 7 /          | 72                            |
|                                                               |                                                                                                    |                                    |                                                                                                    |              |                               |
| Diligencie sok<br>REFERENCIA                                  | si le operación as "Recaudo de Cor<br>1                                                                      | NEFERENCIA Z                       | CODIGO COMENIO                                                                                           |              | O SI O                        |
| Dilgencie sol<br>REFERENCIA<br>NOHME DE C                     | s is le operación en "Recoudo de Cor<br>1<br>Quieta Realiza la Transfacción                                  | HEFERENCIA 2                       | CODIGO COMENIO<br>REFERENCIA 2                                                                           |              | O SELLO                       |
| Dilgencie sok<br>REFERENCIA<br>NOHERE DE C                    | s is operación sa "Recoudo de Cor<br>1<br>2016h REAUZA LA TRANSACCIÓN<br>HOMBRE MAZA CIRADA                  | HETERNOA 2                         | TELEFORD                                                                                                 | VALOR        | O SELLO Y FIR<br>DEL CAJERO   |
| Dilgencie sok<br>REFERENCIA<br>HOHERE DE C<br>CODICO          | s is operación za "Recoudo de Cor<br>1<br>2016h REAUCA LA TRANSACCIÓN<br>HOMBRE MAZA GRADA                   | HERENCIA 2                         | TELEFORD                                                                                                 | VALOR        | o sello y firma<br>Del cajero |
| Dilgencie sok<br>REFERENCIA<br>HOHERE DE C<br>CODIGO<br>BANCO | s is operación za "Recoudo de Cor<br>1<br>2016h REAUCA LA TRANSACCIÓN<br>HOMBRE MAZA GRADA                   | HETERNOA 2                         | TELEFORD                                                                                                 | VALOR        | o sello y firma<br>Del cajero |

12. Diligencie los datos del cheque así:

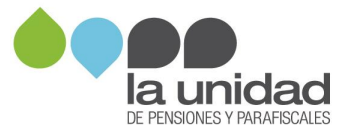

<u>Código Banco</u>: indique el código del banco del cual se emite el cheque. <u>Nombre plaza girada</u>: indique la ciudad donde se encuentra la cuenta giradora del cheque.

<u>N<sub>o</sub> cheque/Dep especial</u>: indique el número consecutivo del cheque. <u>N<sub>o</sub> Cuenta del cheque/Dep especial</u>: indique el número de la cuenta de la cual se está girando el cheque que va a consignar.

Valor: indique el monto por el cual fue girado el cheque.

| -                                          | IRANSACCI                                                                          | No.10/1                            |                                                                                                    |                              |
|--------------------------------------------|------------------------------------------------------------------------------------|------------------------------------|----------------------------------------------------------------------------------------------------|------------------------------|
| 🛞 Banci                                    | o Agrario de Colombia 🔿 🌬                                                          | concida can Soporte por dato en la | Impresora de Coja PECHA                                                                                 | wb who                       |
| Cuerto Alv                                 | UCTO (Marejue solle une apolón)<br>riente Oltarato de Crédito Oc<br>orca &Convenio | Adhe Debis Noil                    | enque sollo una opciari)<br>Diterress di Coloro Disposito Julicol<br>Remess Negocialis Dispósito de Ara |                              |
| FORMACIÓN                                  | N DE LA OMERACIÓN No. de<br>Castro - Series de Castrol Postor                      | 3                                  | 0070000                                                                                                 | Diligencie aqui los datos de |
| kombre del Ti                              | Nor/Comercia DTN                                                                   | RECAUDOS -                         | UGPP                                                                                                    | cheque                       |
| PARA PAGOS                                 | EXTRAORDINARIOS DE CRÉDITOS A                                                      | NICARA O REDUCCIÓN                 | N CUDTA O REDUCCIÓN DE #                                                                                |                              |
| Minancia tabe                              | si la assessita su Revolute de Com                                                 | anios"                             | CÓDIGO CONVENIO                                                                                         | 2                            |
| REFERENCIA                                 | 1                                                                                  | REFERENCIA 2                       | REFERENCIA 2                                                                                            | E O                          |
| NEFERENCIA                                 | 1<br>SLICH REALIZA LA TRANSACOON                                                   | REFERENCIA 2                       | REFERENCIA 2                                                                                            | EL CAJE                      |
| NOMBRE DE C                                | 1<br>DUIEN REALIZA LA TRANSACOON<br>NOMBRE PLAZA GRADA                             | HIFEHENCIA 2                       | REFERENCIA 2<br>TELEFO<br>Nº CUENTA DEL CHEGUE DEP EDITICIAL                                            | EL CAJERO Y F                |
| KOMINE DE C                                | I<br>SUIDH REALIZA LA TRANSACCIÓN<br>HONBRE PLAZA GRADA                            | REFERENCIA 2                       | REFERENCIA 3                                                                                            | EL CAJERO                    |
| CONCO<br>MACO                              | I<br>Suith Realiza la Transacción<br>Nombre Plaza cirada                           | No CHEGULOR EPICAL                 | REFERENCE 2                                                                                             | EL CAJERO                    |
| KEFERENCIA<br>KOMBREDEG<br>CODISO<br>BANCO | I<br>Duren Realiza la Transacción<br>Incimente plaza carada                        | No CHEGURIOIP ESPECIAL             | REFERENCIA 3                                                                                            | EL CAJERO Y FIRMA            |

#### 13. Diligencie los campos de Total cheques o documentos y Total valor

| TRANSACC                                                                                                    | No.10714217                         |                                                                                                    |                                                         |
|----------------------------------------------------------------------------------------------------|-------------------------------------|----------------------------------------------------------------------------------------------------|---------------------------------------------------------|
| 🛞 Banco Agrario de Colombia 🔿                                                                                | hacesada con Soporte por dato en la | Impresora de Caja PECHA                                                                             |                                                         |
| TIPO DE PRODUCTO (Mangue sole una apción)<br>Ocurro Contente Otoraro de Crádite<br>O Cuento Ahonos RConverio | Ceatro Departs Incel                | ngue sóle una opcieit<br>Renes si Color: Obydolo Julical O<br>Renes Nepccels: Obydolo de Arendaniem | Chaptaine Thule Helion<br>1                             |
| INFORMACIÓN DE LA OMERACIÓN No. 3<br>Dispesso el No. de Castro, Cestro à Terror de Castrol, Posto            | 3                                   | 0070006                                                                                             | 921                                                     |
| Numbre del Titulor / Camenio DTN                                                                             | RECAUDOS -                          | UGPP                                                                                                | IME                                                     |
| PARA PAGOS EXTRAORDINARIOS DE CRÉDITOS                                                                       | APUCARA O REDUCCIÓN                 | CUOSA O REDUCCIÓN DE PLAZO                                                                          |                                                         |
| Diligencie solo si la operación as "Recaudo de Cor<br>REFERENCIA 1                                           | REFERENCIA 2                        | CODIGO CONVENIO                                                                                     |                                                         |
|                                                                                                    |                                     |                                                                                                    |                                                         |
|                                                                                                    | 1                                   |                                                                                                    | Diligencie aquí el total de                             |
| HOMBRE DE QUIEN REALIZA LA TRANSACCIÓN                                                                       | 1                                   |                                                                                                    | Diligencie aquí el total de                             |
| NOMINE DE GUIEN REALEA LA TRANSACCIÓN<br>CODICO<br>NOVICO NOVIME PLAZA CIRADA                                | He CHEGALOSIP EMICAL                | TELEFORMO                                                                                           | Diligencie aquí el total de<br>cheques y el valor total |
| NOMBRE DE QUIEN REALIZA LA TRANSACCIÓN<br>CÓDIGO<br>MANEO NOMBRE PLAZA GRADA                                 | He CHEQUESHP ESPECIAL               | TELÉFOND                                                                                            | Diligencie aquí el total de<br>cheques y el valor total |
| NOMBRE DE QUIEN REALIZA LA TRANSACCIÓN<br>CODIGO<br>MINICO NOMBRE PLAZA CIRADA                               | No CREQUESIPE BATCAL                | TELEFORIO                                                                                           | Diligencie aquí el total de<br>cheques y el valor total |
| HOWERE DE QUIEN REALIEA LA TRANSACCIÓN<br>CÓDIGO<br>MANICO<br>HOMERE PLAZA CIRADA                            | No CREQUEORY ESPICIAL               | TELEFOND                                                                                            | Diligencie aquí el total de<br>cheques y el valor total |
| HOWERE DE QUIEN REALIZA LA TRANSACCIÓN<br>CODUCO<br>RANCO<br>NOMERE PLAZA CIRADA                             | No CREQUESTIF EMICIAL               | TELEFOND                                                                                            | Diligencie aquí el total de<br>cheques y el valor total |

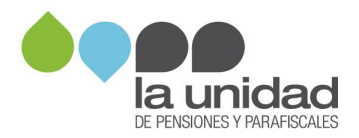

Por último, envíe a la Unidad la copia de la consignación con el respectivo timbre o sello del banco, como se indica en el numeral **"IV. Entrega de soportes".** 

# IV. Entrega de soportes

Una vez efectuado el pago de la sanción por cualquiera de los medios antes descritos (pago en línea PSE, efectivo, cheque), deberá enviar el soporte respectivo a través de la sede electrónica, así:

1. Ingrese a la página web <u>www.ugpp.gov.co</u>, ubique el ícono de "Sede electrónica" y de clic en el botón ingresar como se muestra en la siguiente imagen:

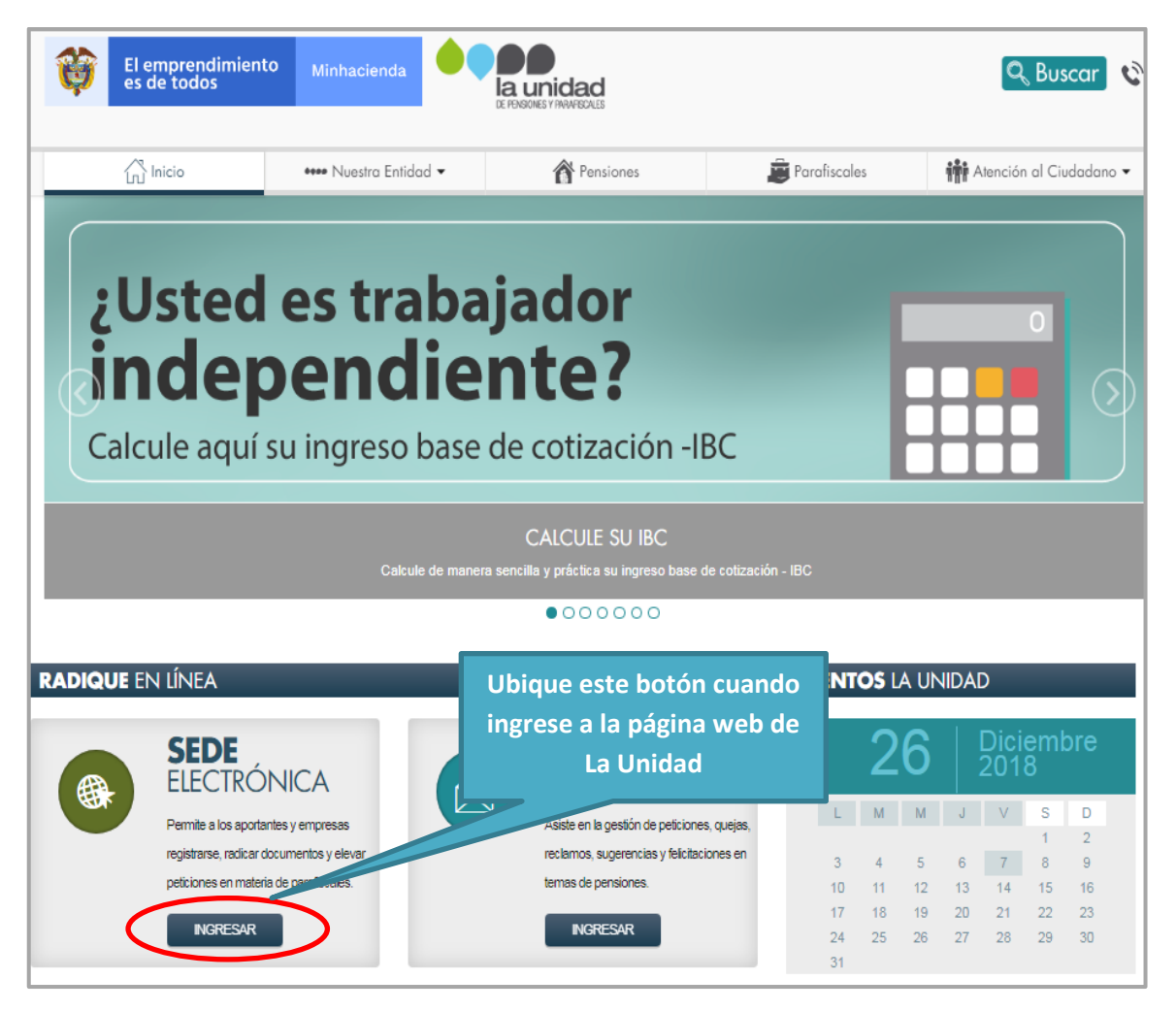

**Importante:** es necesario que se registre para que pueda cargar la información.

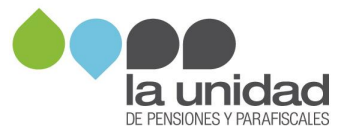

- 2. Pasos para efectuar el registro
  - a. Ubique el botón

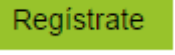

- b. Diligencie la información solicitada en el formulario de registro.
- c. Lea los términos y condiciones de uso de la sede virtual y de clic Aceptar y continuar
- d. Ingrese al link enviado al correo electrónico que registró en el formulario y active su cuenta.

#### 3. Pasos para el cargue de información:

| Inicio                                                              | Trámites Parafiscales           | Carpeta Ciudadano                                   | Servicios            | Sobre la Sede |
|---------------------------------------------------------------------|---------------------------------|-----------------------------------------------------|----------------------|---------------|
|                                                                     |                                 |                                                     |                      |               |
|                                                                     | ronica                          | Autenticaciór                                       | Ingrese con su us    | uario y       |
|                                                                     | US Elija una de las opcio       | nes de autenticación que                            | contraseña           |               |
| 🌴 Inicio > Regístrate en la Sed                                     | e Elect                         | para ingresar.                                      |                      |               |
|                                                                     | Digite a continu<br>DE Usuario* | uación el usuario y la se                           | ña de su registro:   |               |
|                                                                     | olicitat<br>Contraseña*         |                                                     |                      |               |
| Si usted es una persona jurídio<br>correo electrónica válida y únic | ca o em                         |                                                     | trar u               | ina cuenta de |
| Si usted es una persona natur<br>electrónico válida y única para    | al dilige<br>posteri            | He olvidado mi contraseña                           | ta de                | e correo      |
| Es obligatorio completar el forr<br>Es necesario que los usuarios r | nulario<br>nanten               | Volver Ingresar                                     | /o de                | los datos     |
| consignados por este.<br>Datos del Usuario                          | Si usted no disp                | one de un usuario para accede<br>haciendo clic aquí | r, puede registrarse |               |
| Tipo de identificación · (*)                                        | Seleccione una opción           | Número de ide                                       | ntificación: (*)     |               |

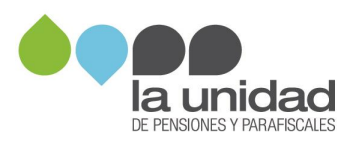

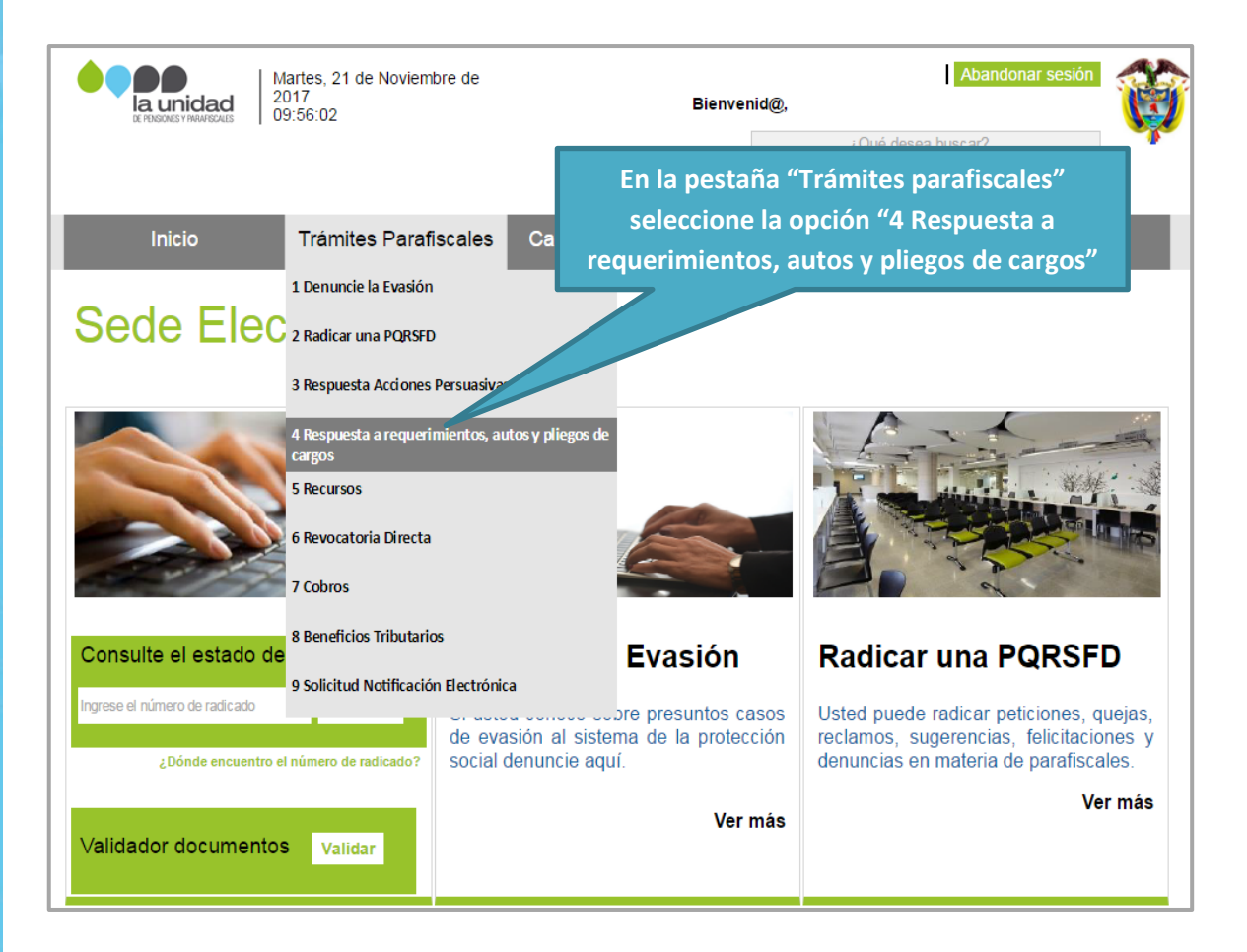

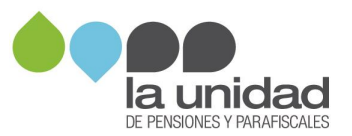

| A RESIDUEST INJURGALES                                        | lartes, 31 de Julio de 2018<br>1:43:53                                   | Registrate<br>¿Qué desea buscar?<br>Búsqueda | ngresar 😜        |
|---------------------------------------------------------------|--------------------------------------------------------------------------|----------------------------------------------|------------------|
| Inicio                                                        | Trámites Parafiscales Carpeta Ciudadano                                  | Servicios                                    | Sobre la Sede    |
| Sede Elect                                                    | trónica                                                                  |                                              |                  |
| Catálogo de                                                   | e trámites                                                               |                                              |                  |
| Inicio > Catálogo de trámit                                   | es                                                                       |                                              |                  |
| 1 Denuncie la Evasión                                         | 4 Respuesta a requerimientos, autos y pliegos de carg                    | jos                                          |                  |
| 2 Radicar una PQRSFD                                          | Más visitado                                                             |                                              |                  |
| 3 Respuesta Acciones<br>Persuasivas                           | Mostrar 10 • registros                                                   | Búsqueda:                                    |                  |
| 4 Respuesta a<br>requerimientos, autos y<br>pliegos de cargos | Nombre Trámite                                                           | Formas de                                    | ¿Qué puedo       |
| 5 Recursos                                                    | 1 Respuesta al requerimiento de información                              | eleccione la opción 5                        | . Respuesta a    |
| 6 Revocatoria Directa                                         | 2 Respuesta al requerimiento para declarar y/o correg                    | oficios proceso de fi                        | scalización      |
| 7 Cobros                                                      | 3 Respuesta a los autos que ordenan pruebas, visita o insp<br>tributaria | -                                            | ⓐ₽               |
| 8 Cobro Persuasivo                                            | 4 Respuesta al pliego de cargos                                          | 2                                            | () 🖨 🏕           |
| 9 Solicitud Notificación<br>Electrónica                       | 5 Respuesta a oficios proceso de fiscalización                           | <b>_</b>                                     | 1 🖷 🕈            |
|                                                               | Mostrando 1 a 5 de 5 registros                                           | Ante                                         | rior 1 Siguiente |

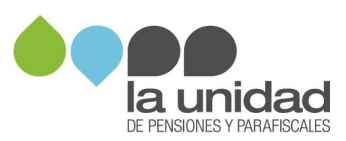

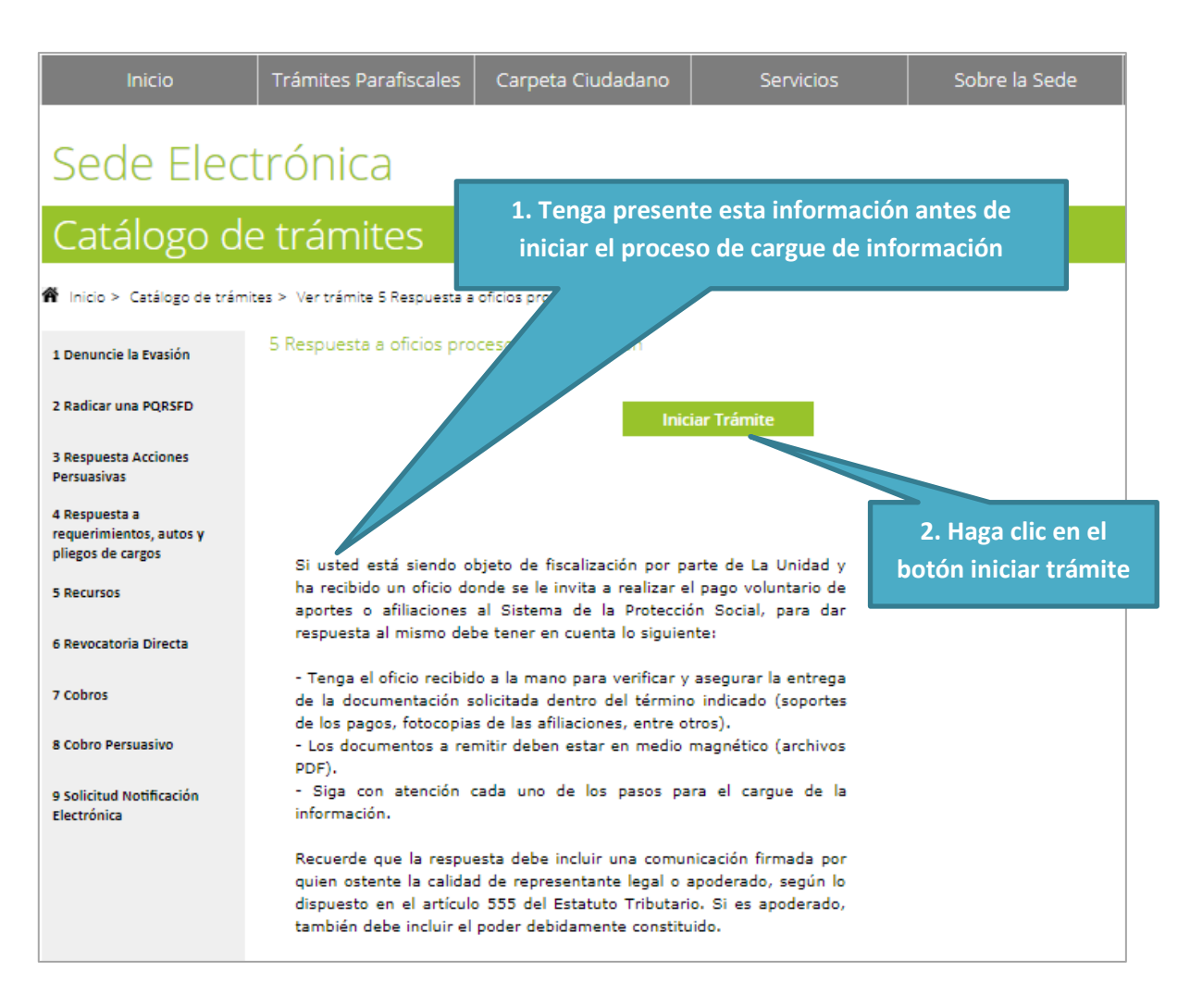

#### 4. Lea y acepte los términos y condiciones:

#### Avisos legales

El usuario bajo su responsabilidad, manifiesta que los datos aportados en esta plataforma virtual son ciertos y cumplen con los requisitos establecidos en la normatividad vigente para realizar cualquier actuación ante la Unidad de Pensiones y Parafiscales – UGPP, así mismo y conforme a lo establecido en las Leyes 527 de 1999, 1581 de 2012, 1712 de 2014 y el Decreto 1377 de 2013 de Acceso Electrónico de los Ciudadanos a los Servicios Públicos y demás legislación vigente y en relación con la presente solicitud, el interesado autoriza a los funcionarios públicos de esta Entidad a la recepción de sus datos personales y su manejo.

(\*) Es obligatorio completar el formulario en todos los campos con datos válidos, de manera exacta, para el correcto funcionamiento del sistema. Es necesario que los Usuarios mantengan sus datos actualizados, La Unidad podrá proceder a verificar la identidad del Usuario y/o de los datos consignados por éste. La Unidad no se responsabiliza por la veracidad o certeza de los datos provistos por los Usuarios. Así mismo, la Entidad se reserva el derecho de suspender temporal o definitivamente a los Usuarios en caso de incumplimiento de los Términos y Condiciones, como así también de rechazar solicitudes.

Al presentar esta solicitud está autorizando a que La Unidad le comunique la respuesta al correo electrónico registrado, de conformidad con el Artículo 56 de la Ley 1437 de 2011

He leído y acepto los términos y condiciones
Cancelar Continuar

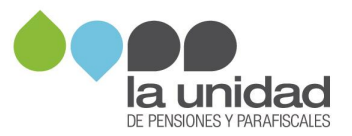

## 5. Diligencie el formulario:

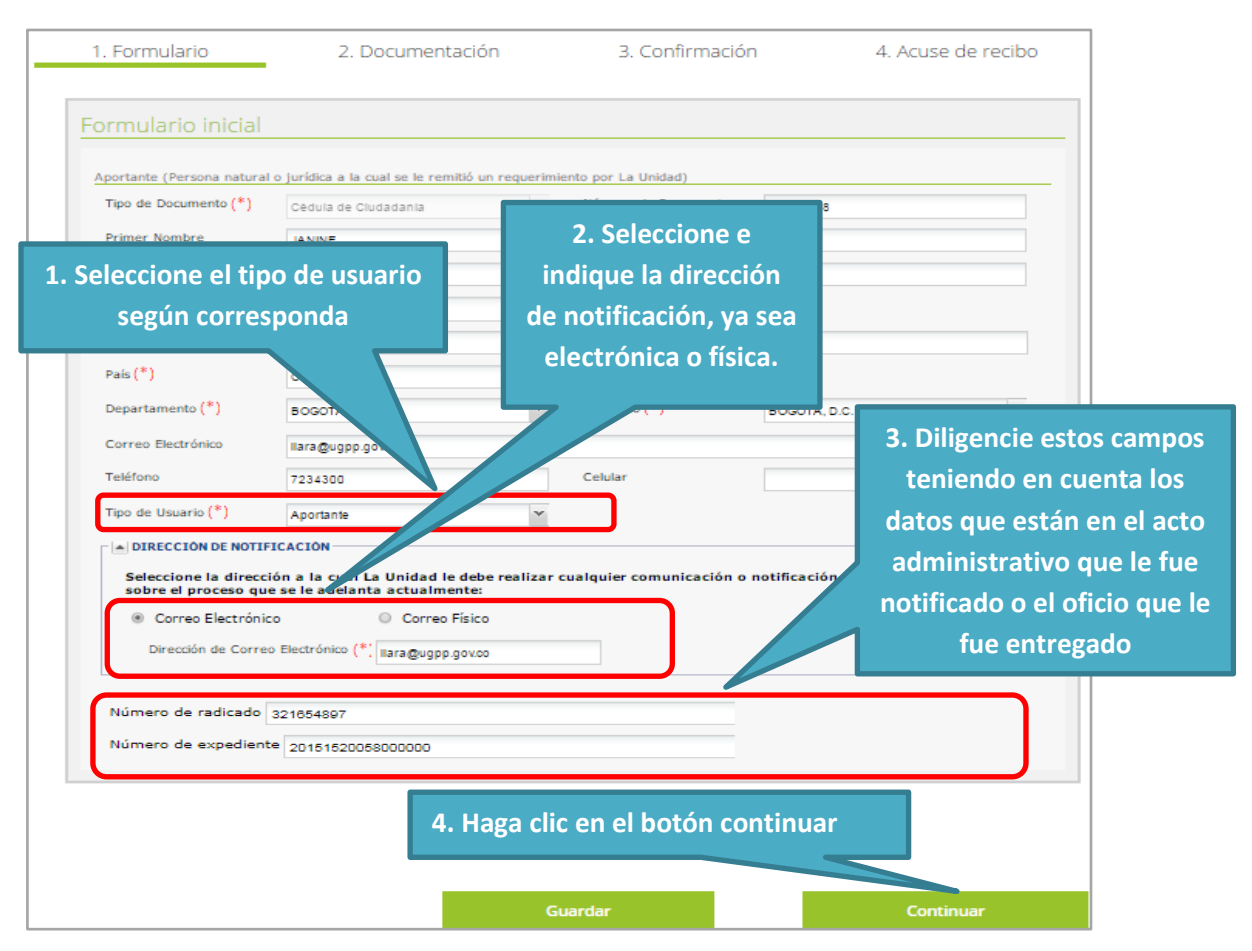

#### Haga clic en el botón y cargue la información a enviar:

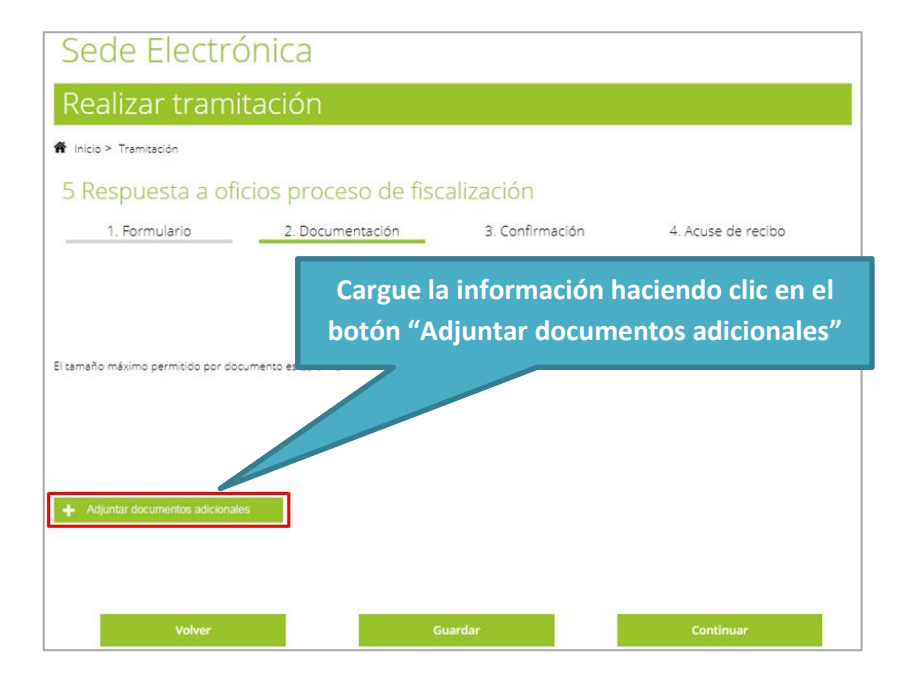

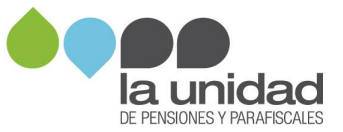

**Importante:** Verifique el ancho de banda o velocidad de su servicio de internet, pues de esto dependerá la rapidez con la que cargarán los archivos.

Una vez cargada toda la información, haga clic en el botón continuar y podrá visualizar la confirmación de los documentos que adjuntó:

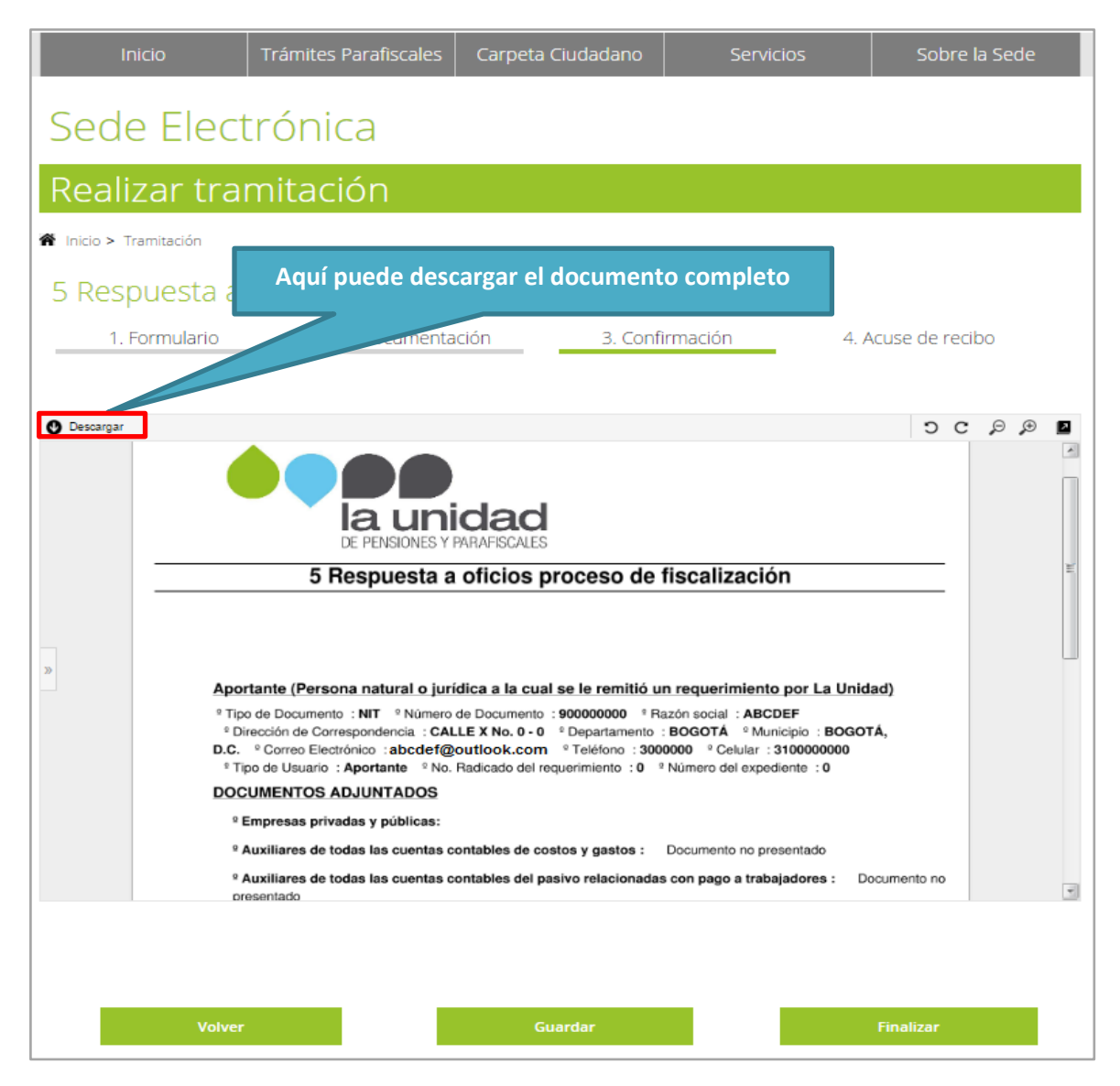

Verifique que la información cargada se encuentre relacionada en el documento de confirmación, luego, haga clic en el botón finalizar y a continuación visualizará lo siguiente:

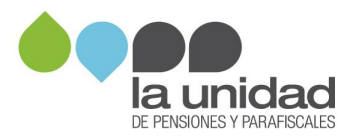

| Martes, 21 de Noviembre de<br>2017<br>16:23:24                                                                                                    | Abandonar sesión<br>Bienvenid@, ABCDEF<br>¿Quê desea buscar?<br>Búsqueda Avanzada                                                                                         |           |
|----------------------------------------------------------------------------------------------------|----------------------------------------------------------------------------------------------------|-----------|
| Inicio Trámites Parafiscales Carpeta Ciudadano                                                                                                    | Servicios Sobre la Sede                                                                                                    |           |
| Sede Electrónica                                                                                                    |                                                                                                    |           |
| Realizar tramitación                                                                                                    |                                                                                                    |           |
| La tramitación ha finalizado con éxito. Si desea imprimir o guardar la solicitud gene<br>herramientas del visor del pd                                                                                                    | erada puede hacerlo desde los botones inferiores o la<br>f.                                                                                                    | 5         |
| 🗌 Inicio > Tramitación                                                                                                    |                                                                                                    |           |
| 5 Respuesta a oficios proceso de fiscaliza                                                                                                    | ación                                                                                                    |           |
| 1. Formulario 2. Documentación                                                                                                    | Haga clic en el botón finalizar                                                                                                    |           |
| Código de solicitud generado: 17CVEQZV                                                                                                    | 5107                                                                                                    |           |
| El trámite se ha presentado correctamente. A continuación, se le muestra el recibo de<br>tiene acceso a todos los datos de la solicitud ingresando en el apartado de la portad<br>generado, o desde el menú "Mis Expedientes" de "Mis trámites y solicitudes" en c<br>Hinalizar | ud que puede imprimir pulsando el botón Imprimir. Tam<br>te el estado de su trámite o solicitud" el código de solicitu<br>identificado con su usuario en la Sede Virtual. | bién<br>d |

La confirmación del cargue con el número de radicado, la relación de la documentación enviada y la dirección de notificación que informó, le serán enviadas al correo electrónico registrado en el formulario.

#### <u>RECUERDE REALIZAR EL ENVÍO DEL SOPORTE DEL PAGO PARA QUE LA</u> <u>UNIDAD PUEDA EFECTUAR LA IDENTIFICACIÓN Y VERIFICACIÓN DEL</u> <u>MISMO.</u>

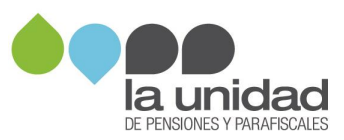